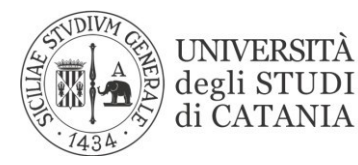

AREA DELLA DIDATTICA Ufficio Mobilità Internazionale

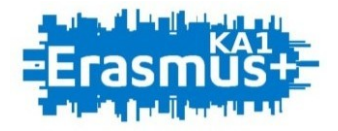

# BANDO PER L'ASSEGNAZIONE DI MOBILITÀ ERASMUS PER STUDIO VERSO PROGRAMME COUNTRIES A.A. 2020/2021

# GUIDA ALLA COMPILAZIONE DEL MODULO DI ACCETTAZIONE DELLA SEDE

L'UNIVERSITÀ DIGITALE A PORTATA DI MANO

# smart\_edu

La presente guida disciplina le modalità di accettazione o di rifiuto della sede per gli studenti ammessi al bando per l'assegnazione di *mobilità Erasmus per studio verso Programme Countries (KA103)* per l'a.a. 2020/2021.

#### Lo studente tramite il Portale Studenti Smart\_edu

[https://studenti.smartedu.unict.it/WorkFlow2011/Logon/Logon.aspx?ReturnUrl=%2f] accede alla sezione Carriera > Mobilità internazionale > Erasmus studio> Accettazione della sede

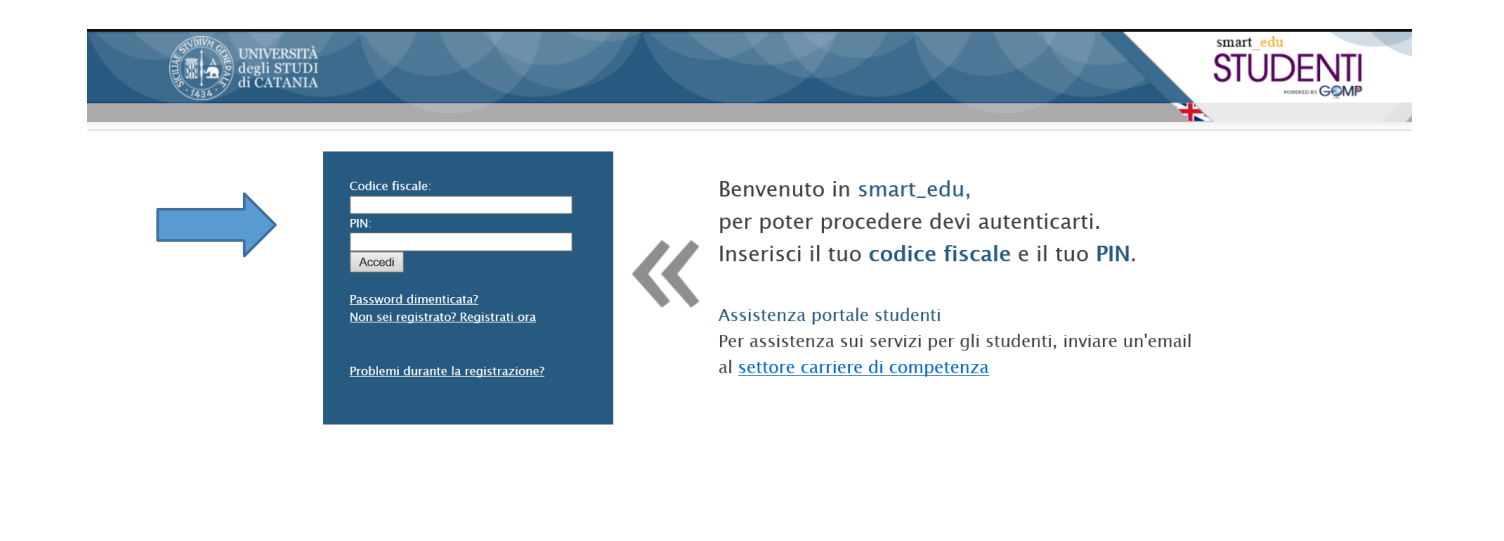

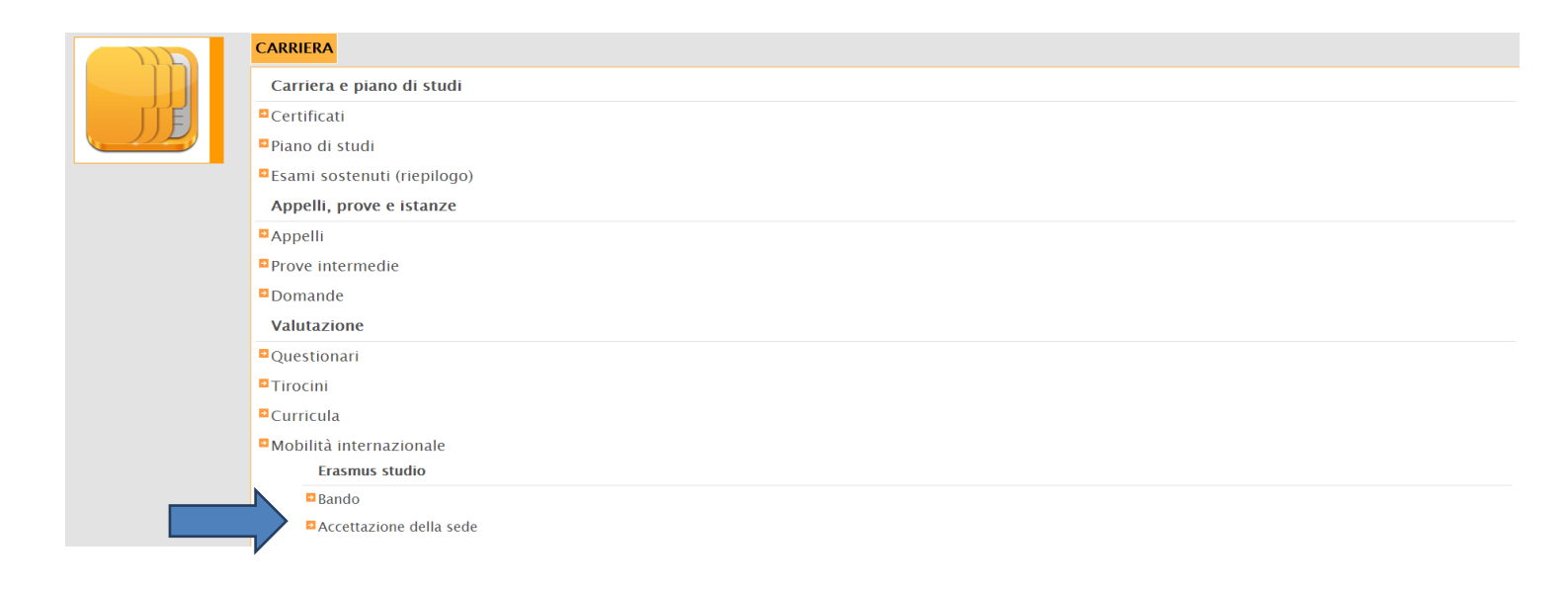

# ACCETTAZIONE DELLA SEDE

## PASSAGGIO 1/3

Nel **PASSAGGIO 1** lo studente visualizza la destinazione assegnata.

| ACCETTAZIONE SEDE                                                                                                    |                                                |                  |  |
|----------------------------------------------------------------------------------------------------|------------------------------------------------|------------------|--|
| Accettazione della sede                                                                                                    |                                                |                  |  |
|                                                                                                    | Dati di carriera                               |                  |  |
| Iscrizione                                                                                                    |                                                |                  |  |
| Matricola                                                                                                    |                                                |                  |  |
| Corso di studi                                                                                                    | Mediazione linguistica e interculturale - L-12 |                  |  |
| Durata legale                                                                                                    | 3                                              |                  |  |
| Di seguito è riportata la sede assegnata                                                                                                    |                                                |                  |  |
|                                                                                                    | Sede per cui r                                 | isulti vincitore |  |
| D HAMBURG01 - UNIVERSITAET HAMBURG ( <i>HAMBURG (GERMANIA</i> ))<br>Referente didattico<br>Codice (SCE0 023 - Languages<br>Livello linguistico German B1 - Livello intermedio o "di soglia" |                                                |                  |  |
| Di seguito è necessario indicare il numero di mesi per cui si vuole effettuare la mobilità internazionale                                                                                   |                                                |                  |  |
| Periodo all'estero                                                                                                    |                                                |                  |  |
| Durata 6 mesi 🔹                                                                                                    |                                                |                  |  |
| Semestre T' semestre 🔹                                                                                                    |                                                |                  |  |
|                                                                                                    |                                                |                  |  |
| Rifiuta la sede                                                                                                    |                                                | Procedi >>       |  |

Tramite il menu a tendina lo studente seleziona il numero di mensilità che intende accettare, nel rispetto dei massimali previsti dall'accordo interistituzionale E+ e delle eventuali mobilità E+ già svolte nel ciclo di studi attualmente frequentato. L'assegnazione delle mensilità sarà effettuata inizialmente con riserva di copertura finanziaria. Successivamente all'approvazione del Piano finanziario E+ da parte degli Organi di Governo il finanziamento disponibile, a valere su fondi UE e UniCT, sarà distribuito tra le quattro macro-aree secondo le modalità previste dall'art. 9 del bando e nel rispetto dei massimali finanziabili per ogni mobilità.

Lo studente seleziona, quindi, il semestre in cui intende svolgere il periodo di mobilità (l'indicazione è orientativa e potrà essere soggetta a modifica laddove le misure di contenimento epidemiologico della pandemia da COVID-19 vengano prorogate). Cliccando su 'Procedi' lo studente accede al secondo step di accettazione della sede.

| ACCETTAZIONE SEDE                                                                                                    |                                                |                   |
|----------------------------------------------------------------------------------------------------|------------------------------------------------|-------------------|
| Accettazione della sede                                                                                                    |                                                |                   |
|                                                                                                    | Dati di                                        | i carriera        |
| Iscrizione                                                                                                    |                                                |                   |
| Matricola                                                                                                    |                                                |                   |
| Corso di studi                                                                                                    | Mediazione linguistica e interculturale - L-12 |                   |
| Durata legale                                                                                                    | 3                                              |                   |
| Di seguito è riportata la sede assegnata                                                                                                    |                                                |                   |
|                                                                                                    | Sede per cui r                                 | risulti vincitore |
| D HAMBURG01 - UNIVERSITAET HAMBURG <i>HAMBURG (GERMANIA)</i> Referente didattico Codice ISCED 023 - Languages Livello inguistico German B1 - Livello intermedio o "di soglia" Di seguito è necessario indicare il numero di mesi per cui si vuole effettuare la mobilità internazionale |                                                |                   |
| Periodo all'estero                                                                                                    |                                                |                   |
|                                                                                                    | Durata                                         | a 6 mesi          |
|                                                                                                    | Semestre                                       | e 1' semestre v   |
| Rifiuta la sede                                                                                                    |                                                | Procedi >>        |
|                                                                                                    |                                                |                   |

### PASSAGGIO 2/3

Nel Passaggio 2 lo studente dopo aver verificato con attenzione le scelte effettuate può confermare l'accettazione della sede.

| ACCETTAZIONE SEDE                                                                                                    |                                       |
|----------------------------------------------------------------------------------------------------|---------------------------------------|
| Di seguito le informazioni della sede accettata con il dettaglio del periodo di mobilità                                                                                                |                                       |
| Dati de                                                                                                    | lla sede                              |
| D HAMBURG01 - UNIVERSITAET HAMBURG <i>HAMBURG (GERMANIA)</i><br>Referente didattico<br>Codice ISCED 023 - Languages<br>Livello linguistico German B1 - Livello intermedio o "di soglia" |                                       |
| 6 mesi nel                                                                                                    | all'estero                            |
| << Torna indietro                                                                                                    | Conferma l'accettazione della sede >> |
|                                                                                                    |                                       |

#### PASSAGGIO 3/3

Procedendo in modo lineare al **PASSAGGIO 3**, lo studente può scaricare l'Acceptation Form e conservalo a titolo di ricevuta dell'avvenuta accettazione della sede. In mancanza di tale documento, ove richiesto, non sarà possibile dar seguito ad eventuali istanze.

| ACCETTAZIONE SEDE                                                                                                    |          |  |
|----------------------------------------------------------------------------------------------------|----------|--|
| Di seguito le informazioni riguardanti la sede accettata e il periodo di studi                                                                                                    |          |  |
| Effettua il download dell'acceptation form                                                                                                    |          |  |
| Dati del                                                                                                    | lla sede |  |
| D HAMBURG01 – UNIVERSITAET HAMBURG <i>HAMBURG (GERMANIA)</i><br>Referente didattico SCHININA' ALESSANDRA<br>Codice ISCED 023 – Languages<br>Livello linguistico German B1 – Livello intermedio o "di soglia" |          |  |
| Semestre e numero di mesi in cui verrà effettuata la mobilità internazionale                                                                                                    |          |  |
| 6 mesi nel 1* Semestre.                                                                                                    |          |  |
| Torna alla home page                                                                                                    | Annulla  |  |

# **RIFIUTO DELLA SEDE**

# Al PASSAGGIO 1 lo studente che intende rifiutare la sede assegnata dovrà cliccare su 'Rifiuta la sede'

| ACCETTAZIONE SEDE                                                                                                    |                                                |                  |  |
|----------------------------------------------------------------------------------------------------|------------------------------------------------|------------------|--|
| Accettazione della sede                                                                                                    |                                                |                  |  |
|                                                                                                    | Dati di carriera                               |                  |  |
|                                                                                                    | Iscriz                                         | zione            |  |
| Matricola                                                                                                    |                                                |                  |  |
| Corso di studi                                                                                                    | Mediazione linguistica e interculturale - L-12 |                  |  |
| Durata legale                                                                                                    | 3                                              |                  |  |
| Di seguito è riportata la sede assegnata                                                                                                    |                                                |                  |  |
|                                                                                                    | Sede per cui ri                                | isulti vincitore |  |
| D HAMBURG01 - UNIVERSITAET HAMBURG <i>HAMBURG (GERMANIA)</i> Referente didattico Codice ISCED 023 - Languages Livello insuristico German B1 - Livello intermedio o "di soglia" Di seguito è necessario indicare il numero di mesi per cui si vuole effettuare la mobilità internazionale |                                                |                  |  |
|                                                                                                    | Periodo a                                      | all'estero       |  |
|                                                                                                    | Durata                                         | 6 mesi           |  |
|                                                                                                    | Semestre                                       | l'semestre v     |  |
| Rifiuta la sede                                                                                                    |                                                | Procedi >>       |  |
|                                                                                                    |                                                |                  |  |

## Allo studente verrà quindi richiesto di confermare il rifiuto della sede

| ACCETTAZIONE SEDE                                                                   |                                   |
|-------------------------------------------------------------------------------------|-----------------------------------|
| Confermi di voler rifiutare la sede per cui risulti vincitore? Rifiutando, non conc | orrerai per altre destinazioni.   |
| << Torna indietro                                                                   | Conferma il rifiuto della sede >> |
|                                                                                     |                                   |

Lo studente verrà infine indirizzato ad una pagina contente le informazioni riguardanti la sede rifiutata

| ACCETTAZIONE SEDE                                                |         |
|------------------------------------------------------------------|---------|
| Di seguito le informazioni riguardanti la sede rifiutata         |         |
| Dati della sede                                                  |         |
| D HAMBURG01 - UNIVERSITAET HAMBURG HAMBURG (GERMANIA)            |         |
| Referente didattico                                              |         |
| Codice ISCED 023 - Languages                                     |         |
| Livello linguistico German B1 - Livello intermedio o "di soglia" |         |
| Torna alla home page                                             | Annulla |

# **PRECISAZIONI**

Una volta conclusa la procedura di accettazione o di rifiuto della sede, **entro il termine di scadenza previsto** lo studente potrà modificare le preferenze espresse soltanto dopo aver annullato la scelta già effettuata.

#### Lo studente tramite il *Portale Studenti Smart\_edu*

[https://studenti.smartedu.unict.it/WorkFlow2011/Logon/Logon.aspx?ReturnUrl=%2f] dovrà accedere nuovamente alla sezione Carriera > Mobilità internazionale > Erasmus studio> Accettazione della sede e annullare la scelta effettuata.

#### HP1 | Se la sede è stata rifiutata

| Sei in Home > Carriera > Mobilità internazionale e Erasmus > Accettazione della sede                                                                                                    |
|----------------------------------------------------------------------------------------------------|
| ACCETTAZIONE SEDE Di seguito le informazioni riguardanti la sede rifiutata                                                                                                    |
| Dati della sede                                                                                                    |
| D HAMBURG01 - UNIVERSITAET HAMBURG <i>HAMBURG (GERMANIA)</i><br>Referente didattico<br>Codice ISCED 023 - Languages<br>Livello linguistico German B1 - Livello intermedio o "di soglia" |
| Torna alla home page Annulla                                                                                                    |
|                                                                                                    |

# HP2 | Se la sede è stata accettata

| Sei in <i>Home &gt; Carriera &gt; Mobilità internazionale e Erasmus &gt; Accettazione della sede</i>                                                                                    |                                           |
|----------------------------------------------------------------------------------------------------|-------------------------------------------|
| ACCETTAZIONE SEDE                                                                                                    |                                           |
| Di seguito le informazioni riguardanti la sede accettata e il periodo di studi                                                                                                    |                                           |
| Dati d                                                                                                    | ella sede                                 |
| D HAMBURG01 – UNIVERSITAET HAMBURG <i>HAMBURG (GERMANIA)</i><br>Referente didattico<br>Codice ISCED 023 – Languages<br>Livello linguistico German B1 – Livello intermedio o "di soglia" |                                           |
| Semestre e numero di mesi in cui ve                                                                                                    | rrà effettuata la mobilità internazionale |
| 6 mesi nel 1º Semestre.                                                                                                    |                                           |
| Torna alla home page                                                                                                    | Annulla                                   |
|                                                                                                    |                                           |

La rinuncia o la mancata accettazione della sede entro il termine previsto comporteranno il reinserimento nelle quattro graduatorie provvisorie di scorrimento.